# **STUDY PERMIT – HOW TO EXTEND/RESTORE**

# http://www.cic.gc.ca/english/study/study-extend.asp

It is very important that you know when your study permit is scheduled to expire as its validity can impact your ability to remain in Canada and whether you are eligible to apply for other documents such as a work permit.

| Study in Canada                                  | Extend your study permit                                                                                                    |
|--------------------------------------------------|----------------------------------------------------------------------------------------------------|
| Get study permit                                 | New rules for prospective international students will take effect on June 1, 2014.                                                                                                    |
| Extend study permit                              | The new regulations will improve services to genuine students, while protecting Canada's<br>international reputation for high-quality education and reducing the potential for fraud and misuse                                                                                                    |
| Get student work permit                          | of the program.<br>For a summary of the changes, please see <u>this notice</u> .                                                                                                    |
| Get teaching material                            | Renewing your study permit                                                                                                    |
| Participate as an educational institution        | If you want to extend your stay in Canada as a student, you must complete the Application to<br>Change Conditions or Extend Your Stay in Canada. <u>Check the expiry date on your study permit.</u>                                                                                                    |
| Need Help?<br>Find answers in the<br>Help Centre | and make sure you apply before that date. You should apply for renewal at least 30 days before your current permit expires. <b>Note:</b> Children who are <b>less than 17 years of age</b> and studying in Canada without a parent or legal guardian <b>must</b> complete and include the <i>Custodianship declaration</i> (IMM 5646) with their study permit application. <u>See the Instructions Guide (IMM 5552)</u> for more information. |

### ► Applying

You can apply file an online or paper application to extend your study permit. Check the processing times on CIC's website to help you decide whether to make an online or paper application. <u>http://www.cic.gc.ca/english/information/times/index.asp</u> Processing times are subject to change weekly.

| My immigration or                                | Check application processing times                                                                                                    |  |
|--------------------------------------------------|----------------------------------------------------------------------------------------------------|--|
| citizenship application                          | Find out how long it currently takes CIC to process:                                                                                                    |  |
| Check application status                         | Immigration applications                                                                                                    |  |
| Find forms and guides                            | <u>Citizenship applications</u>                                                                                                    |  |
| Check processing times                           |                                                                                                    |  |
| Apply online                                     | Immigration applications                                                                                                    |  |
| Pay your fees                                    | Temporary Residence                                                                                                    |  |
| Change your address with CIC                     | <u>Visit, study, work temporarily</u> (including off-campus work permits and protected person status documents)                                                                                                    |  |
| Get medical or police checks                     | Permanent Residence  • Economic Classes                                                                                                    |  |
| Need Help?<br>Find answers in the<br>Help Centre | <ul> <li>(Canadian Experience Class, Entrepreneur Class, Investor Class, Start-Up Visa Class,<br/>Provincial Nominees, Self-Employed Class, Skilled Workers, Live-in Caregivers)</li> <li><u>Family Class Sponsorship</u></li> <li><u>Other Classes</u></li> </ul> |  |

You can file your extension application up to three months before your current study permit expires. If you file early enough, then even if your application to extend your study permit is returned because it is incomplete, you may still have enough time to file an amended application before your current study permit expires.

As long as you file your application to extend your study permit *before* your current study permit expires, you can continue studying in Canada under the same conditions as your current study permit until you receive a decision.

If your study permit has expired and you have not applied for an extension, or if you have applied for an extension and the extension application was refused, you no longer have valid immigration status in Canada and you are required to leave immediately. You may be able to file an application to restore your status within 90 days of losing your status as a student. See below for further information on restoration applications.

### How to Apply:

- Online <u>http://www.cic.gc.ca/ctc-vac/cometocanada.asp</u>
- Paper application sent to Case Processing Centre in Vegreville, AB

If you are considering applying online, you should also complete the online eligibility questionnaire in order to ensure that you are eligible to apply online: <u>http://www.cic.gc.ca/ctc-vac/cometocanada.asp</u>. For an online application you must have a valid credit card (Visa, MasterCard or American Express) and also be able to scan and upload the required documents.

### 1. Online Application Procedure

### Study in Canada

Apply to study in Canada, extend your study permit, work while you study or get teaching material.

New rules for prospective international students will take effect on June 1, 2014.

The new regulations will improve services to genuine students, while protecting Canada's international reputation for highquality education and reducing the potential for fraud and misuse of the program.

For a summary of the changes, please see this notice.

#### Get a study permit

Includes applications for study permits, processing times, and what to expect after you arrive in Canada.

#### Work while you study

Includes applications to work off campus, work on campus, work as a co-op or intern and how to stay in Canada after graduation.

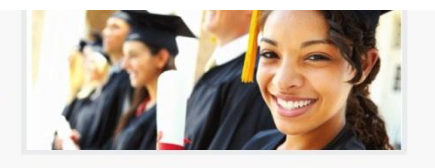

# Extend your study permit

Includes instructions and application to renew your study permit or restore your status to continue your studies in Canada.

#### Get teaching material

Includes games and puzzles, information about Canadian history and other teaching resources.

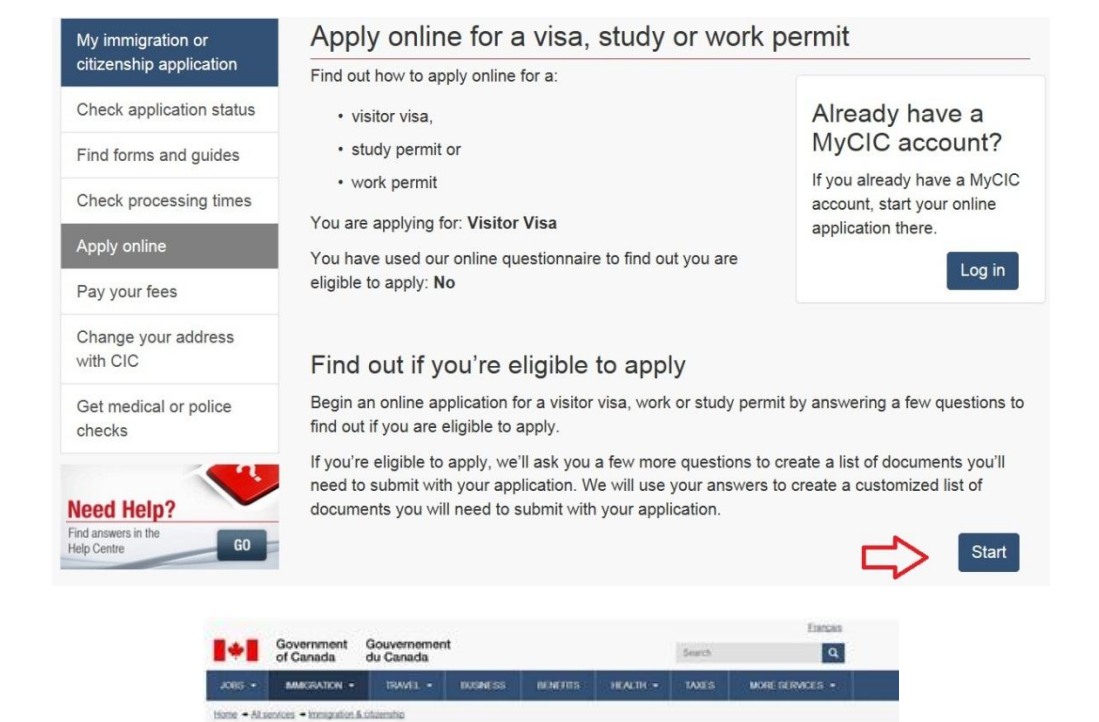

Do you want to come to Canada, or extend your stay? Please note the new loss for the Temporary Residents Program and adult citamship applications Step 1: Find out if you are eligible to apply Do you want to work, study, visit, travel through or live permanently in Canada's Answer a New questions to find out what immigration programs you, can apply for. Each immigration program will need about 10.15 minutes to complete the questionnaire. You may be asked questions about your · nationally 1.301 language ability · tamly members • education · work experience · income and/or net w · clebails on any job offer Based on your answert, we will led you what programs you are eligible to apply for Step 2: Fill out your application and gather your supporting documents If you are eligible to apply for permanent residence, we will provide you the steps you need to submit an app Eyou are eligible to apply for temporary residence in Canada (withor visas, study and work permits) we will ask you a few more gar documents you will need to submit with your application. This is your document checklist. Print your document checklist for your reference. eady you can submit your application to OC. Some applicants may need to get a medical exam and/or police Once you have your documents and application to check before submitting their application. Step 3: Submit your application Submitting an application online For some programs, you can submit your application online. To apply trilline, you will need a credit cand and the ability to o documents, using a scanner or camera. You will receive a personal checklist code, shown on your document checklist. Your per need to submit your application online. and for 60 days. Do not loss When you are ready to apply, the next step is to create a MyCiC account. This is where you will enter your personal checklist code. The streps to apply are outlined on your document che If you are returning and already fame a personal checklist code, find out how you can continue your app Submitting an application on paper For some programs, or if you don't have a cr paper. The instructions on how to apply will p find documents, you must submit an applic rt checklrit Start my application

Important: This information is for reference only and no immigration decision will be made based on your answers. If you choose to apply, your application will be considered by an immigration officer in accordance with the Immigration and Rieflagee Protection Act, without regard to any outcome you attain through this operationname. Based the Autorico

Date Modified 2014-02-03

Feedback

C Share this page

|                                                                                          |                                      | * 411                                     | fields are mandatory |
|------------------------------------------------------------------------------------------|--------------------------------------|-------------------------------------------|----------------------|
| What would you like to d                                                                 | o in Canada? 김                       |                                           | nelas are manaator,  |
| Please make a selection                                                                  |                                      |                                           |                      |
| How long are you plannir                                                                 | ng to stay in Canada?                |                                           |                      |
| Please make a selection                                                                  |                                      |                                           | •                    |
| What is the country of na                                                                | tionality of your passport? 🔋        |                                           |                      |
| Please make a selection                                                                  |                                      |                                           |                      |
| What is your current cou                                                                 | ntry of residence?                   |                                           |                      |
| If you are presently in Ca                                                               | inada, you should select Canada.     | 2                                         |                      |
| Please make a selection                                                                  |                                      |                                           | •                    |
|                                                                                          | ber who is a Canadian citizen or per | rmanent resident and is 18 years or older | r?                   |
| Do you have a family mem                                                                 |                                      |                                           |                      |
| Do you have a family mem<br>Please make a selection                                      |                                      |                                           |                      |
| Do you have a <u>family men</u><br>Please make a selection<br>What is your date of birth | 1? 2                                 |                                           |                      |

Work your way through the questionnaire; if you are uncertain as to how to answer a question click on the **C** icon for an explanation. When you reach the *Your Results* page scroll down until you see the *continue* button for Study Permit (in Canada). Continue through the questionnaire process. In the *Find Out if You're Eligible* section you are given the option to apply for a work permit. If you are applying for an off-campus work permit in addition to the study permit remember that you will require an EVN in order to submit your request. When asked to *Review Your Answers* make sure that you have answered everything correctly. If you need to modify your answers click on the **S** symbol.

When you reach the *Checklist of Required Documents* page follow the required steps.

| tudying in Canada –                                                                                                    | Your personal oheoklist                                                                                                    |                                                                                                    |                                                                                                    |            |
|----------------------------------------------------------------------------------------------------|----------------------------------------------------------------------------------------------------|----------------------------------------------------------------------------------------------------|----------------------------------------------------------------------------------------------------|------------|
| ască dn your answers,                                                                                                    | , you may be eligible to come to Canada as                                                                                                    | a sludent.                                                                                                    |                                                                                                    |            |
|                                                                                                    | To apply online, you will need the                                                                                                    | a personel checklat code: XA2053450997                                                                                                    |                                                                                                    |            |
| Step 1:                                                                                                    | Record your personal checklis<br>this application. When you return<br>use this code to retrieve the list o                                                                                                    | t code. This code will expire on Menday April 28 10<br>to the CIC site to apply online, you will need to entr<br>if documents you need to submit with your application | 14 8:56:43 PM GMT. It is vehicl only fo<br>or your personal checklist code. We w<br>on               | or<br>vill |
| 🌏 8tep 2:                                                                                                    | Print this page. You will need the                                                                                                    | a information to apply.                                                                                                    |                                                                                                    |            |
| Step S:                                                                                                    | Read the application guide. At                                                                                                    | pplication guides can be found at:                                                                                                    |                                                                                                    |            |
|                                                                                                    | http://www.cic.go.co/cingitar/inte                                                                                                    | meton approactions, mack asp                                                                                                    |                                                                                                    |            |
| 🚫 8tep 4:                                                                                                    | Gether these documents and com                                                                                                    | plete the application forma:                                                                                                    |                                                                                                    |            |
|                                                                                                    | Are use having difficulty develop                                                                                                    | dino e form?                                                                                                    |                                                                                                    |            |
|                                                                                                    | HIS YOU DEVELOP SUITABLE ASSUITABLE                                                                                                    |                                                                                                    |                                                                                                    |            |
|                                                                                                    | Versions of application forms for a<br>ofter can only be upleaded to Myt                                                                                                    | aludy permits, work permits and temporary resident                                                                                                    | vises deted July 2013 (07-2013) or                                                                   |            |
|                                                                                                    | Versions of application forms for a<br>ofter can only be uploaded to Myt                                                                                                    | atudy permits, work permits and temporary resident                                                                                                    | vises dated July 2013 (07-2013) or                                                                   |            |
| Application Form(a)                                                                                                    | Versions of opplication forms for a<br>ofter can only be upleaded to Myt                                                                                                    | aludy permits, work permits and temporary resident                                                                                                    | vises dated July 2013 (07-2013) or                                                                   |            |
| Application Form(a)                                                                                                    | Versions of application forms for a<br>often can only be upleaded to Myt                                                                                                    | and permits, work permits and temporery resident                                                                                                    | viaca dated July 2013 (07-2013) or                                                                   |            |
| Application Form(a)                                                                                                    | Versions of opphasion forms for<br>Versions of bound of the second of the second of the s | atudy permita, work permita and temporary resident<br>CCC.<br>In In Canada as a Student (IMMSTOR)                                                                      | vises dated July 2013 (07-2013) or                                                                   |            |
| Application Form(a)                                                                                                    | Versions of opphastion forms for<br>versions of pophastion forms for<br>effor can only be upleaded to Myt<br>Range Conditions, Extend my Stay or Roma                                                                                                    | utudy permita, work permita and temporary resident<br>ctc.<br>in in Canada as a Student (19195709)                                                                     | vises dated July 2013 (07-2013) or                                                                   |            |
| Application Form(s)                                                                                                    | Versions of oppleation forms for<br>Versions of oppleation forms for<br>efter can only be upleaded to Myt<br>Range Conditions, Extend my Stay or Roma                                                                                                    | utudy permita, work permita and temporary reaident<br>CCC.<br>Im In Conede es a Student (IMMS709)                                                                      | viaes dated July 2013 (07-2013) or                                                                   |            |
| Application Form(a)<br>Application to Cl<br>Supporting Documents                                                                                                    | Versions of application forms for<br>after sen only be upleaded to Myt<br>Nange Cenditions, Extend my Stay or Roma                                                                                                    | in in Conade as a Student (IMMS709)                                                                                                    | vites dated July 2013 (07-2013) or                                                                   |            |
| Application Form(a)                                                                                                    | Versions of application forms for<br>ofter sen only be upleaded to Myt<br>Range Canditions, Extend my Stay or Roma<br>Inensial Support                                                                                                    | in In Conede as a Student (IMMS709)                                                                                                    | viaes dated July 2013 (07-2013) or                                                                   |            |
| Application Form(s)<br>Application to Cl<br>Secontring Documents<br>Proof of Mizana of F<br>Pasagorit or Travel                                                                                         | Versions of opplation forms for<br>ofter sen only be upleaded to Myt<br>Isange Canditions, Extend my Stay or Roma<br>Inensial Support<br>decument                                                                                                    | in in Conode as a Student (IMMS709)                                                                                                    | viaes dated July 2012 (07-2013) or                                                                   |            |
| Application Form(s)<br>Application to Cl<br>Secontring Documents<br>Proof of Micens of F<br>Peasport or Travel<br>Cigital Photo                                                                         | Versions of opplication forms for<br>ofter sen only be upleaded to Mys<br>Range Canditions, Extend my Stay or Roma<br>Inensial Support                                                                                                    | in in Conode as a Student (ΙΝΝΕΤΟΦ)                                                                                                    | viaes dated July 2012 (07-2013) or                                                                   |            |
| Application Form(a)<br>Application to Cl<br>Secondring Documents<br>Proof of Massa of F<br>Passport or Troval<br>Orgital Phate<br>Letter of Asseptance                                                  | Versions of opplication form for<br>ofter can only be upleaded to Myt<br>Annge Conditions, Extend my Stay or Roma<br>Inensial Support<br>document                                                                                                    | un unita, work permita and temporery reaident<br>csc.<br>in in Conode as a Student (IMMS709)                                                                           | viace doted July 2012 (07-2013) or                                                                   |            |
| Application Form(a)<br>* Application to Cl<br>Secondring Octuments<br>Proof of Micana of F<br>Pesaport or Travel<br>Digital Phate<br>Letter of Acceptance                                               | In a root way with a first provided to Myd<br>Gran an a first provided to Myd<br>Iange Conditions, Extend my Stay or Roma<br>Inancial Support<br>document                                                                                                    | ang entropy<br>study permits, work permits and temporery resident<br>csc.<br>in In Canada as a Student (IMMS709) .                                                     | viaes dated July 2013 (07-2013) er                                                                   |            |
| Application Porm(a)<br>Application to Cl<br>Supporting Documents<br>Proof of Means of P<br>Pessport or Travel<br>Digital Photo<br>Letter of Acceptant                                                   | In room of oppletion form for<br>ofter can only be upleaded to Myd<br>Iange Conditions, Extend my Stay or Rema<br>Inendial Support<br>decument                                                                                                    | in in Conside as a Student (IMMS709)                                                                                                    | viaes dated July 2013 (07-2013) er                                                                   |            |
| Application Porm(s)<br>* Application to cl<br>Supporting Documents<br>Proof of Micons of /<br>Pasaport or Travel<br>Digital Photo<br>Letter of Acceptanc<br>Proof                                       | Versions of application forms for<br>after sen only be upleaded to Myt<br>Nange Cenditions, Extend my Stey or Rema<br>Inancial Support<br>desument                                                                                                    | in in Consde as a Student (IMMS709)                                                                                                    | viaes dated July 2013 (07-2013) er                                                                   |            |
| Application Form(s)<br>* Application to C<br>Supporting Documents<br>Proof of Micans of /<br>Prosport or Travel<br>Digital Photo<br>Letter of Acceptanc<br>Facu<br>Application                          | Versions of application forms for<br>after see only be upleaded to Myt<br>Isange Cenditions, Extend my Stay or Roma<br>Inancial Support<br>decument                                                                                                    | rcs<br>Price (CAP) per unit:                                                                                                    | vites dated July 2013 (07-2013) er                                                                   |            |
| Application Porm(s)<br>Application to Cl<br>Supporting Documents<br>Proof of Mizers of P<br>Pasaport or Travel<br>Origital Photo<br>Letter of Acceptant<br>Fees<br>Application<br>Study Permit          | Versions of application form for<br>ofter sen only be upleaded to Myt<br>Range Canditions, Extend my Stay or Remain<br>Innendal Support<br>desument                                                                                                    | Focis<br>Price (CAD) per unit.<br>\$100                                                                                                    | vites dated July 2013 (07-2013) er<br>Total (CAD)<br>110                                             |            |
| Application Porm(s)  Application to Cl  Secontring Documents  Proof of Mizans of P Pasaport at Travel  Digital Phote  Letter of Acceptanc  Press  Application Study Permit The fee shown (a new second) | Versions of oppleation forms for<br>ofter see only be upleaded to Myt<br>Isage Conditions, Extend my Stay or Remain<br>Inencial Support<br>decument<br>conditions                                                                                                    | Foca<br>Price (CAD) per unit<br>SISO<br>day that this Personal Checklist Cope is issued. Th                                                                            | vites dated July 2013 (07-2013) er<br>Total (CAD)<br>2150<br>e schuel fess to be paic wijt he make   |            |
| Application Form(s)  Application to Cl  Secondring Documents  Proof of Micens of F Peasport or Travel  Origital Photo Letter of Acceptanc  Fase  Application Study Permit he fee shown is an es         | Versions of application forms for effort and for effort and for effort and for effort and for effort and effort and effor    | Fees<br>Price (CAO) per unit:<br>S150<br>day that this Personal Checklist Code is issued. Th                                                                           | viace dated July 2013 (07-2013) er<br>Total (CAD)<br>\$150<br>e actuel fees to be paid will be calcu | ulated     |

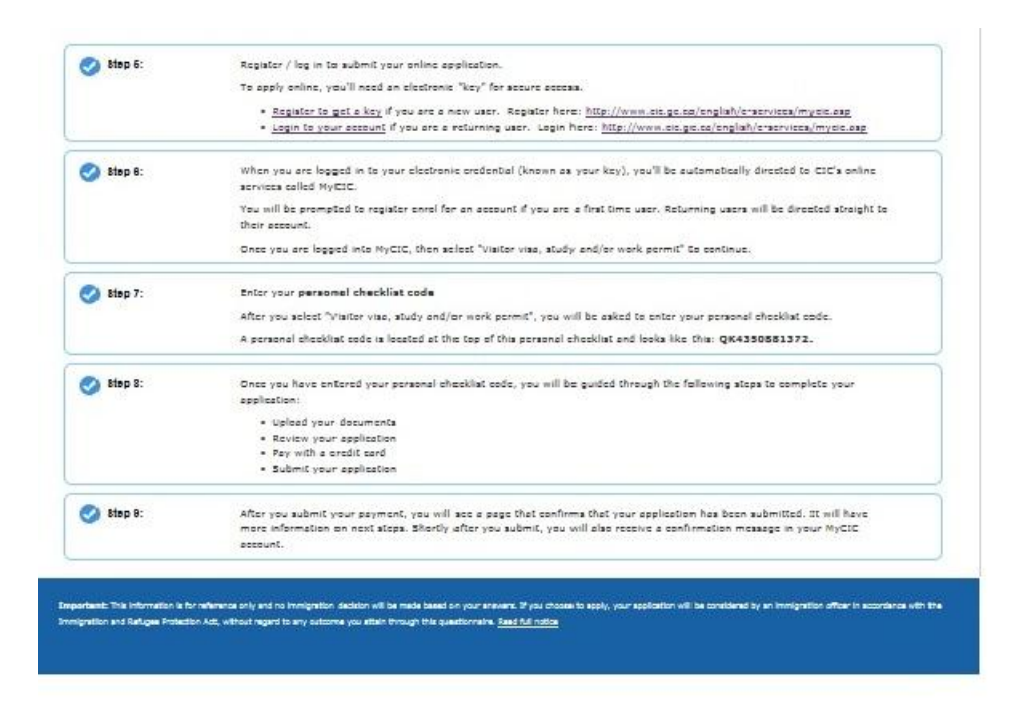

If you decide to submit your application online, and this is the first time that you are doing so, you will be prompted to create a MyCIC account. If you have already created a MyCIC account, you can go ahead and login.

### How to Create a MyCIC account

| 1. Register using a Sign-in Partner (SecureKey Concierge) or by using a GCKey.                                                                                                    |                                                                                                    |  |  |  |
|----------------------------------------------------------------------------------------------------|----------------------------------------------------------------------------------------------------|--|--|--|
| Sign-in Partner                                                                                                    | GCKey                                                                                                    |  |  |  |
| <ul> <li>Allows you to log into the site using your online banking<br/>or credit card information. Currently this option is only<br/>available to those who bank with: BMO Financial,<br/>Scotiabank, TD Canada Trust, ING Direct, and Choice<br/>Rewards MasterCard.</li> </ul> | <ul> <li>Create a User ID, Password and a series of recovery questions with answers and hints</li> <li>Save this information in a secure location</li> </ul> |  |  |  |
| 2. When creating your MyCIC account you <b>MUST</b> answer "YES" to the question "Do you have a client ID or UCI?" Your client ID/UCI is the 8 digit number located in the upper right hand portion of your study permit.                                                        |                                                                                                    |  |  |  |
| 3. Continue with the enrolment procedure.                                                                                                    |                                                                                                    |  |  |  |
| 4. Obtain a personal checklist code. Record this information for future use.                                                                                                    |                                                                                                    |  |  |  |

### **Uploading Your Documents**

You will be prompted to upload the completed study permit application form IMM 5709 as well as the other required documents. *From your Humber SRS account you will need to request a Confirmation of Enrolment Letter as well as a transcript. Please allow sufficient time for these documents to be mailed to the address listed on your SRS account.* Upload your passport or travel documents, e.g., passport pages, entry visa, stamps made by Canada Immigration or Canada Border Services, study permit and any work permits. Scan these items into one document, not a separate page for each of them. Make sure that you upload all of the required documents. If your application is incomplete your request may be denied.

To upload your documents you will need to scan the information and save it in the specified file formats. Acceptable formats for saving your information are: PDF, JPG, TIFF/PNG or DOC/DOCX. If you have problems scanning your information please go to one of the computer labs for assistance. The file size cannot be larger than 4 MB.

## Payment

There is \$150 charge for a study permit. If you cannot pay your fees by credit card, then you cannot apply online and you should submit a paper application instead.

### Completing Form IMM 5709: Application to Change Conditions, Extend My Stay or Remain In Canada as a Student

- When completing the application you will need to have your passport and current study permit handy.
- The form is a fillable PDF form which means you can type your answers; do not fill it by hand.
- There are a series of drop-down boxes throughout the form; use those boxes rather than creating your own answers.

| Question                                           | Response                                                          |  |
|----------------------------------------------------|-------------------------------------------------------------------|--|
| UCI                                                | Client ID or UCI (Unique Client Identifier)found on study permit  |  |
| I am applying for                                  | "An initial study permit or extension of study permit"            |  |
| Family name                                        | If you do not have a family name on your passport enter your      |  |
|                                                    | given name(s) in this box and leave the given name box blank      |  |
| Current country of residence date "to"             | Expiry date of your study permit                                  |  |
| Native language                                    | Your first language                                               |  |
| Document number                                    | Appears on your study permit                                      |  |
| What type of work permit are you applying for?     | Only complete if you are also requesting a work permit            |  |
| Provide your Eligibility Verification Number (EVN) | Type your EVN (only required for an off-campus work permit)       |  |
| Education                                          | Answer "yes"; type in Humber's information unless you already     |  |
|                                                    | have a degree or diploma; under "field and level of study"        |  |
|                                                    | answer both portions of this question                             |  |
| Employment                                         | If you have never been employed, type in that you are a student   |  |
|                                                    | and include Humber's information; if you are, or have been        |  |
|                                                    | employed in the past include that information here including any  |  |
|                                                    | employment in your home country                                   |  |
| Background Information                             | You must respond to ALL of these questions                        |  |
| Page 5 – Validation Page                           | Validate and save; validate each time you modify the form; if you |  |
|                                                    | are applying online then there is no need to print and sign the   |  |
|                                                    | form                                                              |  |

Some areas that cause confusion are:

# 2. Paper Application Procedure

- Complete application form IMM 5709
- Collect documents
- Complete form IMM 5555: Document Checklist Students. Ensure that you include ALL of the relevant documents listed in
  that form in your application. Submit original copies of transcripts and confirmation of enrolment letters. Also include:
  eligibility verification (if you are also applying for an off-campus work permit), stamped or internet receipt showing
  payment has been made, and your passport or travel documents, e.g., passport pages, entry visa, stamps made by
  Citizenship and Immigration Canada or the Canada Border Services Agency, study permit and any work permits.
- Review application, validate and sign form

- Make a copy of your entire application package to keep for your records
- Mail application

Use Canada Post's XpressPost service or that of another courier company so that you have proof that you mailed your application and can track whether it was delivered. The application package is to be mailed to:

CPC Vegreville Study Permit 6212-55th Avenue – Unit 101 Vegreville, AB T9C 1X5

### **Restore Your Status**

If you allow your study permit to expire you may be eligible to restore your status as a student, but only within 90 days of the date on which your status expired. If your status in Canada has expired, you may want to seek legal advice, including about whether to apply to restore your status or leave Canada immediately.

### Restoring your status

In some cases, you may apply to restore your status as a student within 90 days of losing it. You may only apply if you have continued to meet the requirements under which you were allowed to enter and stay in Canada and you have met all the conditions imposed on your permit.

After you apply to restore your status, you may stay in Canada until a decision is made on your application but you are not allowed to study until your status has been restored.

There is no guarantee that your application to restore your status will be accepted. On your application, you must provide full details of all the facts and circumstances that caused you to lose your status.

In addition to a fee for renewing your study permit, there is also a fee for restoring your status. The fee is required for each family member who has lost status. To find out about application fees, go to Pay my application fees.

An officer will evaluate your request for restoration of status and will process an application for a study permit. Citizenship and Immigration Canada will advise you of any further action to be taken.

This handout was prepared by Humber College in collaboration with Aisling Bondy, Barrister & Solicitor of Bondy Immigration Law (www.bondyimmigration.com) and Asiya Hirji, Barrister & Solicitor of Mamann, Sandaluk, Kingwell LLP (www.migrationlaw.com). **This handout is for informational purposes only and does not constitute legal advice.** Immigration laws and procedures change frequently, and so the requirements and procedure for applying for your work permit may have changed since this handout was prepared. This handout was prepared on March 19, 2014. This handout is intended for students of Humber College; the information contained herein may not be applicable to students at other academic institutions.